### HOW TO ADMIT A NEW STUDENT ON ERP

Student Management<Student Admissions<Student Register<New<Create Student From

| Audante (Annie ante 1 int |                                                                                                    |                    |                                     |                | To admit a new student go to                                                             |
|---------------------------|----------------------------------------------------------------------------------------------------|--------------------|-------------------------------------|----------------|------------------------------------------------------------------------------------------|
| counce Appresins chi      |                                                                                                    |                    |                                     |                | admissions then click on NEW                                                             |
| REFERENCE                 | STUDENT NO.                                                                                                    | Incipita Officiala | PROGRAMME                           |                |                                                                                          |
| 1004132                   |                                                                                                    | Jeans deno         | EAGED A OF EAGE TEAT SCENE F        |                | Click on Create Student from. I<br>will take you to Applicants in<br>Student Recruitment |
|                           |                                                                                                    |                    |                                     |                | Search the applicant by name<br>or Number the click on APPLY                             |
|                           |                                                                                                    |                    |                                     | *              | Highlight on the applicant the<br>click on SELECT                                        |
| •                         |                                                                                                    |                    |                                     | Sendar Artists |                                                                                          |
| Include old students      | i.                                                                                                    | €AI OCu            | rent Students only OApplicants only | E pets         | NOTE: use the above stages if<br>you captured applicants in the                          |
| Name Jecinta Oti          | eno                                                                                                    |                    |                                     |                | system.                                                                                  |
| Stud. No.                 |                                                                                                    |                    | Apply Select Exit                   | (2) C          | If not the click new and fill in                                                         |
| Programme                 |                                                                                                    |                    |                                     | 1              | the Details                                                                              |
| Sub Count                 |                                                                                                    |                    |                                     | 5              | ut                                                                                       |
|                           | and the second second se |                    |                                     |                |                                                                                          |

# Then,

| emic/Work Background<br>/00010/2018 | Enroiment Stu                                              | ident Name                                                                                                    | Jecinta Otieno                           | containd or clotaile                                                                                                    |
|-------------------------------------|------------------------------------------------------------|----------------------------------------------------------------------------------------------------|------------------------------------------|----------------------------------------------------------------------------------------------------|
| /00010/2018                         |                                                            |                                                                                                    |                                          | remainder deraits                                                                                                    |
|                                     | Pro                                                        | gramme                                                                                                    | BACHELOR OF EDUCATION SCIENCE            |                                                                                                    |
| Name(s) Jecinta Otieno              |                                                            | partment                                                                                                    | CURRICULUM AND INSTRUCTIONAL TECHNOLOGY  | Then click on                                                                                                    |
| ule 🔛                               | Birth Date Sch                                             | nool/Faculty                                                                                                    | FACULTY OF EDUCATION AND SOCIAL SCIENCES | SAVE&CONTINUE then                                                                                                    |
| yan 🖂                               | Domicile                                                   |                                                                                                    |                                          | click on the add button                                                                                                    |
|                                     | Religion Cla                                               | ns Code                                                                                                    | EDS/J18/M                                | to fill the student                                                                                                    |
| 2                                   | District Eve                                               | nt/Reason                                                                                                    | New Student                              | enrollment profile                                                                                                    |
|                                     | otal of 1 invoice                                          | (s) were ge<br>QK (8 s)                                                                                                    | d Date 🕅 3/16/2018                       | Then pick the Class Coo<br>from a drop down arrow                                                                                                    |
| BACHELOR OF EDUCA                   | ncy Contacts<br>Add                                        | itional Info                                                                                                    | Save Dat                                 | Student<br>Pick the Stay status and                                                                                                    |
|                                     | There are no i                                             | terns to show                                                                                                    | Briegh                                   | Then SAVE                                                                                                    |
| p i                                 | an V<br>SPT A th<br>Clanguage (Emerge<br>BACHELOR OF EDUCA | an Domicile Sel<br>an Domicile Religion Cla<br>Religion Cla<br>SubCounty Event<br>SubCounty Contacts<br>A total of 1 invoice<br>Clanguage Emergency Contacts<br>BACHELOR OF EDUCATION SCIENC<br>There are no l |                                          | School/Faculty FACULTY OF EDUCATION AND SOCIAL SCIENCES      IDIFESTION     School/Faculty FACULTY OF EDUCATION AND SOCIAL SCIENCES      IDIFESTION     School/Faculty FACULTY OF EDUCATION AND SOCIAL SCIENCES      Class Code     EDSUISM     Event/Reason     New Student      Class Code     EDSUISM     Event/Reason     New Student      Subcounty      A total of 1 invoice(s) were generated.      Subcounty      Class Code     EDSUISM     Event/Reason     New Student      Subcounty      Class Code     EDSUISM     Event/Reason     New Student      Subcounty      Class Code     EDSUISM     Event/Reason     New Student      Subcounty      There are no items to show.      Event     There are no items to show.      Event |

# Re Admission / Session Reporting continuing Students on the System

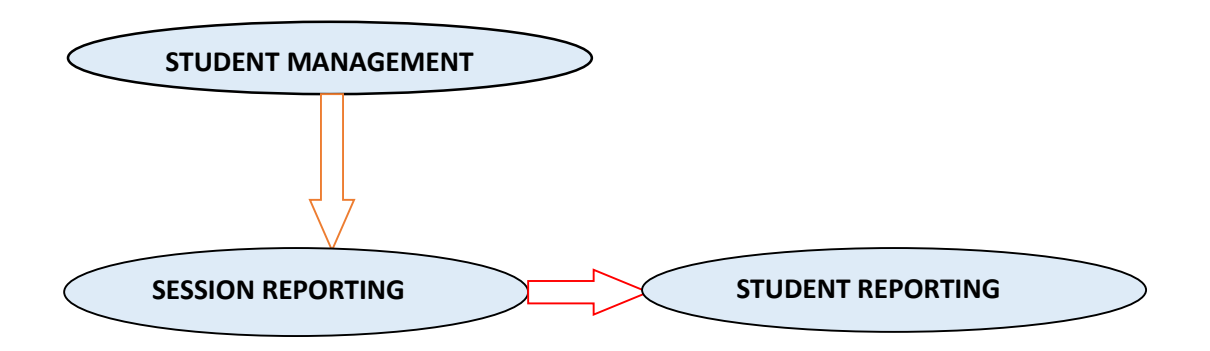

|                                                                                     | STUDENT NO.              | NAMES                                          | GENDER                                                                                         | STUDENT TYPE                                                                  | PRO                                                                         | GRAMME 3                                      |                                           | To report a                                                                                     |
|-------------------------------------------------------------------------------------|--------------------------|------------------------------------------------|------------------------------------------------------------------------------------------------|-------------------------------------------------------------------------------|-----------------------------------------------------------------------------|-----------------------------------------------|-------------------------------------------|-------------------------------------------------------------------------------------------------|
| 1 ED                                                                                | S/00010/2018             | Jecinta Otieno                                 | Female                                                                                         | GSSP                                                                          | BACHELOR OF EDUC                                                            | ATION SCIENCE                                 | CURRICL                                   | continuing student                                                                              |
| 2 ED                                                                                | S/0138/14                | Abdalla Kasim Andulu                           | Male                                                                                           | GSSP                                                                          | BACHELOR OF EDUC                                                            | ATION SCIENCE                                 | CURRICL                                   |                                                                                                 |
|                                                                                     | Student Repo             | Student No. BAB/00                             | 64/14                                                                                          | G                                                                             | i0                                                                          |                                               |                                           | Click off me New                                                                                |
|                                                                                     |                          |                                                | Names N                                                                                        | NABWIRE MWANAISH                                                              | A                                                                           |                                               |                                           | the student number                                                                              |
|                                                                                     |                          |                                                | Gender F                                                                                       | EMALE                                                                         | Student Type GSSP                                                           |                                               |                                           | then click on GO                                                                                |
|                                                                                     |                          |                                                |                                                                                                |                                                                               | DE                                                                          | BIOTECHNOLOGY                                 |                                           |                                                                                                 |
|                                                                                     |                          |                                                |                                                                                                |                                                                               |                                                                             |                                               |                                           |                                                                                                 |
| ¢                                                                                   |                          | 1 A total                                      | of 1 invoice(s)                                                                                | K [10 s]                                                                      |                                                                             |                                               | 2                                         | Search beside the                                                                               |
| <                                                                                   | e old                    |                                                | Campus Session S                                                                               | K [10 s]<br>MAIN CAMPUS<br>SEMESTER 2 2017/2018                               | [YEAR 4, SEMESTER 2]                                                        |                                               | 2                                         | Or Click on the<br>search beside the<br>GO then filter for the<br>student                       |
| <<br>include<br>Date(s)                                                             | e old                    |                                                | Campus<br>Session<br>Date                                                                      | K [10 s]<br>MAIN CAMPUS<br>SEMESTER 2 2017/2018                               | [YEAR 4, SEMESTER 2]<br>Status Active                                       | Đ                                             | 2<br>Edit                                 | or Click on the<br>search beside the<br>GO then filter for the<br>student                       |
| <<br>include<br>Date(s)<br>Stud. No                                                 | e old                    |                                                | Campus<br>Session<br>Class<br>Elass<br>Class<br>Class                                          | K [10 s]<br>MAIN CAMPOS<br>SEMESTER 2 2017/2018<br>16 March 2018<br>SAB/S14/M | (YEAR 4, SEMESTER 2)<br>Status Active<br>Stay NON F                         | RESIDENT                                      | 2<br>Edit<br>ting                         | Or Click on the<br>search beside the<br>GO then filter for the<br>student<br>Finally click on   |
| < include<br>Date(s)<br>Stud. No<br>Name(s)<br>Gender                               | e old<br>b.<br>Update St | udent Enrolment                                | Campus Session S<br>Date 1<br>Class E                                                          | K [10 s]<br>Main CAMPUS<br>EMESTER 2 2017/2018<br>I6 March 2018<br>SAB/S14/M  | [YEAR 4, SEMESTER 2]<br>Status Active<br>Stay NON F<br>Staye                | RESIDENT<br>Exit                              | 2<br>Edit<br>ting                         | Finally click on the source of the search beside the GO then filter for the student             |
| Include<br>Date(s)<br>Stud. No<br>Name(s)<br>Gender<br>Class                        | e old                    | udent Enrolment                                | Campus Session S<br>Date 1<br>Class E                                                          | K [10 s]<br>Main CAMPUS<br>EMESTER 2 2017/2018<br>6 March 2018<br>8AB/514/M   | (YEAR 4, SEMESTER 2)<br>Status Active<br>Stay NON F<br>Save<br>Save         | ERESIDENT<br>Evit                             | 2<br>Edit<br>bing<br>t                    | Finally click on<br>SAVE<br>NOTE: This can only                                                 |
| Include<br>Date(s)<br>Stud. No<br>Name(s)<br>Gender<br>Class<br>Session             | oid<br>Update St         | udent Enrolment Study Mode Campus              | Campus Session S<br>Date 1<br>Class E<br>[Not Specified]<br>[Not Specified]                    | K [10 s]<br>Maint CAMPUS<br>EMESTER 2 2017/2018<br>BAB/S14/M                  | (YEAR 4, SEMESTER 2)<br>Status Active<br>Stay NON F<br>Save<br>Save<br>Save | RESIDENT<br>Exit<br>Import Report             | 2<br>Edit<br>ting<br>t<br>Print *         | Finally click on<br>SAVE<br>NOTE: This can only<br>be succesful if the                          |
| Include<br>Date(s)<br>Stud. No<br>Name(s)<br>Gender<br>Class<br>Session<br>Stay Sta | cold<br>Update St        | udent Enrolment Study Mode Campus Student Type | Campus Session S<br>Date 1<br>Class E<br>[Not Specified]<br>[Not Specified]<br>[Not Specified] | K [10 s]<br>Maint CAMPUS<br>REMESTER 2 2017/2018<br>BAB/S14/M                 | (YEAR 4, SEMESTER 2)<br>Status Active<br>Stay NON F<br>Save<br>Save<br>Sync | RESIDENT<br>Exit<br>Import Report<br>Invoices | 2<br>Edit<br>ting<br>t<br>Print ¥<br>Exit | Finally click on<br>SAVE<br>NOTE: This can only<br>be succesful if the<br>cohort planner is set |

## ONLINE PORTAL REGISTRATION AND OWN REPORTING

- 1. Open the link <u>https://portal.kmtc.ac.ke</u>
- 2. If you already have an account, enter **Registration No** and **password** and click **LOGIN**

| semane                           |  |
|----------------------------------|--|
| Enter Student No. / Employee No. |  |
| assword                          |  |
| Enter Password                   |  |

3. If you have never created an account click <u>https://portal.kmtc.ac.ke/login/register</u> OR <u>Create an Account</u> at the bottom of Login window.

Click on Create account > Select role (Student) > Enter Student Number > Password and Confirm password > Submit.

| register for an | Account, kindly fill the fo | on<br>orm bellov |
|-----------------|-----------------------------|------------------|
| Select Role:    | ● Student O Em              | nployee          |
| Enter your stud | dent Admission No.          |                  |
| Enter Your Pas  | sword                       |                  |
| Confirm Your F  | Password                    |                  |
| F               | Submit<br>Return To Login   |                  |

4. If you forgot your password, click <u>Forgot Password?</u> Enter Student number and Click **Reset Password.** 

|      | A reset link will be sent to mail. |
|------|------------------------------------|
| User | name                               |
| Ent  | ter Employee No   Registration No  |
|      | Return To Login                    |
|      |                                    |

#### Only students who are captured into the ERP are able to Create Account

#### STUDENT OWN REPORTING FOR A NEW SESSION (Next Semester)

Login to Student Account on the Student Portal

1. Access the **Reporting** Tab on the Left Menu.

| ≡                                   |                          |   |
|-------------------------------------|--------------------------|---|
| Manual TRANSING                     | Latest News              |   |
|                                     | Current Registered Units | < |
| 🖀 Home                              | Latest Event             |   |
| 🛗 News & Events                     |                          |   |
| Reporting                           |                          |   |
| . Fees                              |                          |   |
| Units                               |                          |   |
| 🕿 Examinations                      |                          |   |
| https://portal.kmtc.ac.ke/reporting |                          |   |

#### 2. Click on **Report Now** and **Click Save**

| THE DECAL TRANSPORT | <b>Reporting</b><br>My Reportin | g History            |               | + Report Now     |
|---------------------|---------------------------------|----------------------|---------------|------------------|
|                     | #                               | Semester             | Date Reported | Туре             |
| A Home              | 1                               | SEMESTER 1 2021/2022 | 02 Sep 2021   | Reported Online  |
| News & Events       | 2                               | SEMESTER 2 2020/2021 | 21 May 2021   | Reported Via ERP |
| <b>A a u</b>        | 3                               | SEMESTER 1 2020/2021 | 18 Jan 2021   | Reported Via ERP |
| • Reporting         | 4                               | SEMESTER 2 2019/2020 | 11 Mar 2020   | Reported Via ERP |
| • Fees              |                                 |                      |               |                  |
| Units               |                                 |                      |               |                  |

#### NOTE:

- If you are using a smart phone (click some **faint gray lines** slightly above your name to get the menu),
- If you are using computer access, menu options on the left side of the browser window

# STUDENTS <u>MUST</u> REPORT FOR A NEW SESSION EVERY SEMESTER (Within 7 days of opening)